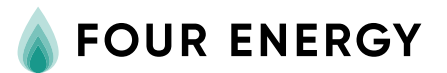

## Hoe activeer ik de Toros Vision warmtepomp voor noodbedrijf?

Wanneer het resetten van de warmtepomp niet lukt, kan je met de volgende stappen de warmtepomp activeren voor noodbedrijf.

## Activeren noodbedrijf Toros Vision met een Honeywell Touch thermostaat

- Druk op de thermostaat op instellingen
- Houdt het lege vakje tussen scherm en klaar 5 seconden ingedrukt totdat je 'instal instellin' in beeld ziet verschijnen
- Druk op het pijltje naar boven totdat je instel ketel ziet en druk op instellen
- Ga naar parameter 0239 (terug is sneller)
- Deze parameter staat op 0 en dient op 255 gezet te worden
- Druk op klaar
- De warmtepomp draait op noodbedrijf.

Deactiveren noodbedrijf Toros Vision met een Honeywell Touch thermostaat

- Ga naar Instellingen.
- Houd het lege vlak naast het scherm en "Klaar" 5 sec ingedrukt tot "instal instellin" verschijnt.
- Navigeer omhoog naar "instel ketel" en druk op instellen.
- Ga naar parameter 0236 (reset) en zet deze van 0 naar 1 voor reset, of parameter 0239 en zet van 0 naar 255 voor noodbedrijf in-/uitschakeling.
- Druk op Klaar.
- Thermostaat bevestigt dat de pomp uit noodbedrijf is en gereset.

Let op: Het instellen van noodbedrijf is een noodmaatregel. U warmtepomp draait namelijk in bij noodbedrijf op elektriciteit en niet op de centrale bron. Bij aangekondigde werkzaamheden kan het noodzakelijk zijn om het noodbedrijf te activeren. Wij kondigen dit dan aan. Bij andere situaties, graag de storing menden via 088-2025400.